# 【有一點點懂】進階使用 EndNote書目管理軟體

und M. teres minor

I Diagnostik: Typisch sind perzen, die v.a. bei der akt

d insbesondere i

(nainful are

merzh

(Seit-zutig auch eine Akromioplastik vor 圖書資訊處 讀者服務組

(07)3121101#2133#71

erm@kmu.edu.tw

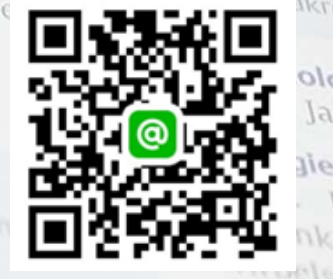

# 什麼是EndNote?

- 協助管理書目資料
- Word寫作時產生citations(文內引用) & references(參考文獻)

According to traditional Chinese medicine, the pericardial meridian is associated with the pain or fullness in the chest, palpitations, depression, restlessness, manic or depressive disorders, nausea or vaniting, hiccups, gastric pain, and distension in the upper abdomen (Bai and Baron, 2001). Since the parasympathetic modulation of both heart and gut is largely

mediated by the vagus nerve, and since vagal stimula peristalsis while the vagal stimulation of the heart can and Hall, 1996), it is speculated that to some exten associated with the autonomic nervous modulation o

Acupuncture or acupressure at the Neiguan (P6) pe in the pericardium meridian, has been shown to lesse 1987, 1988, 1989a and b; Ho *et al.*, 1989; De Aloysi *et al.*, 1994; Fan *et al.*, 1997; Harmon *et al.*, 2000). I related to autonomic nervous activity (Morrow *et* speculated that the autonomic nervous activity migh P6 point was performed.

#### References

Bai, X. and R.B. Baron. Acupuncture: Visible Holism. Butterworth-Heinemann, Oxford, 2001.

- Belluomini, J., R.C. Litt, K.A. Lee and M. Katz. Acupressure for nausea and vomiting of pregnancy: a randomized, blinded study. *Obstet. Gynecol.* 84: 245–248, 1994.
- Chiu, J.-H., W.-Y. Lui, Y.-L. Chen and C.-Y. Hong. Local somatothermal stimulation inhibits the motility of sphincter of Oddi in cats, rabbits and humans through nitrengic neural release of nitric oxide. *Life Sci.* 63: 413–428, 1998.
- De Aloysio, D. and P. Penacchioni. Morning sickness control in early pregnancy by Neiguan point acupressure. *Obstet. Gynecol.* 80: 852–854, 1992.
- Dundee, J.W., R.G. Ghaly, K.M. Bill, W.N. Chestnutt, K.T.J. Fitzpatrick and A.G.A. Lynas. Effect of stimulation of the P6 antiemetic point on postoperative nausea and vomiting. *Br. J. Anaesth.* 63: 612–618, 1989a.

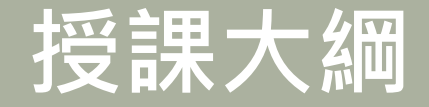

- 書目資料匯入
- 管理EndNote
- 搭配Word使用
- 線上教材

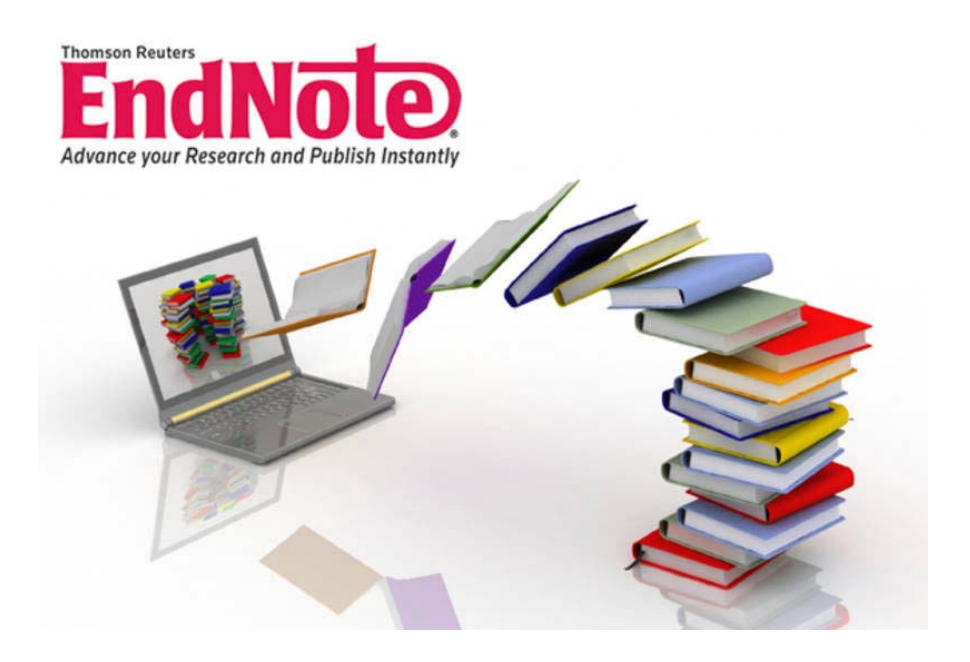

## 書目資料匯入

## 資料庫匯出的選項可能是:

Export, Download, Cite, EndNote, Save, Send to..., Citation manager, Citation, RIS format... (輸出、匯出、引用、儲存)

下載後的檔案直接點選自動匯入: \*.enw / \*.ris / \*. ciw / \*.nbib

# 書目資料匯入

- Online Search
  - Pubmed
  - Embase
  - WOS

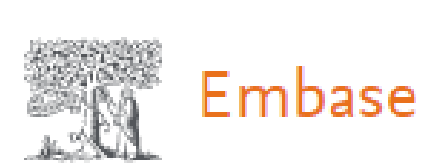

Web of Science<sup>™</sup>

- PDF匯入
  - 可單篇或多篇匯入(有DOI才有書目資料)

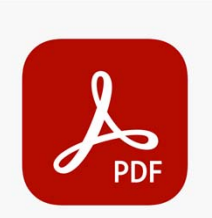

- TXT匯入
  - 如CNKI中國知網

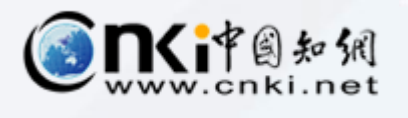

Pub Med

# 管理EndNote

## ■ 在EndNote查找全文

## ※EndNote非查找文獻及全文工具

- 設定高醫電子資源帳密
- 切勿一次下載太多筆數以免被鎖IP

設定路徑:點選 Preferences →點選Find Full Text,將四個選項全選並輸入以下內容後,點選確定

OpenURL Path <u>http://ht8yz5pe9r.search.serialssolutions.com/</u> URL <u>http://ezp.kmu.edu.tw/login</u>

### ■ 去除重複書目

• Library → Find Duplicates

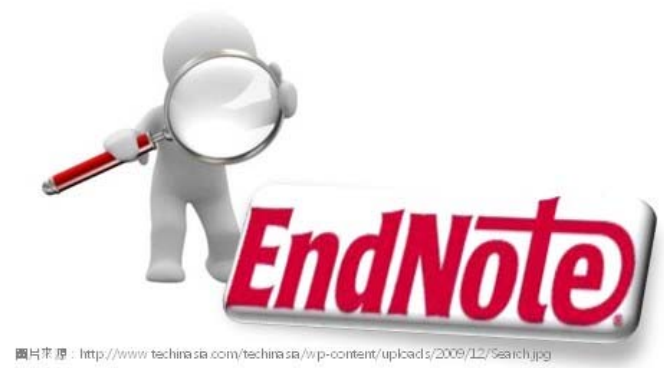

# 管理EndNote

- 在EndNote分類群組
  - Groups → Creat Group Set
  - Groups → Creat Smart Group

We are the same.

- 期刊名稱 全名與縮寫對照
  - Library → Open Term Lists → Journals Term List
- 引文與參考文獻格式修改
  - Tools → Output styles → Edit "style"

# 管理EndNote

## EndNote Web <u>https://www.myendnoteweb.com/</u>

- 申請 EndNote Account
- EndNote Library Sync 同步到 Web

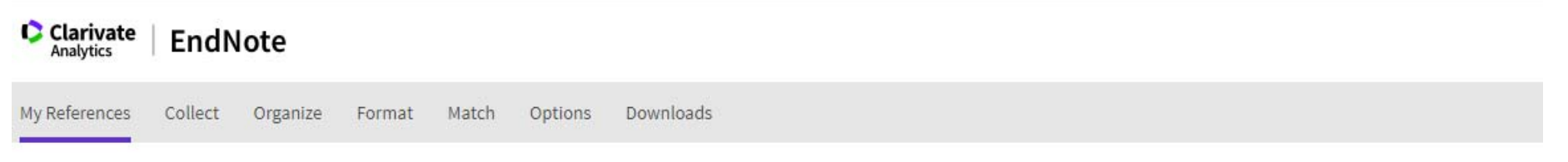

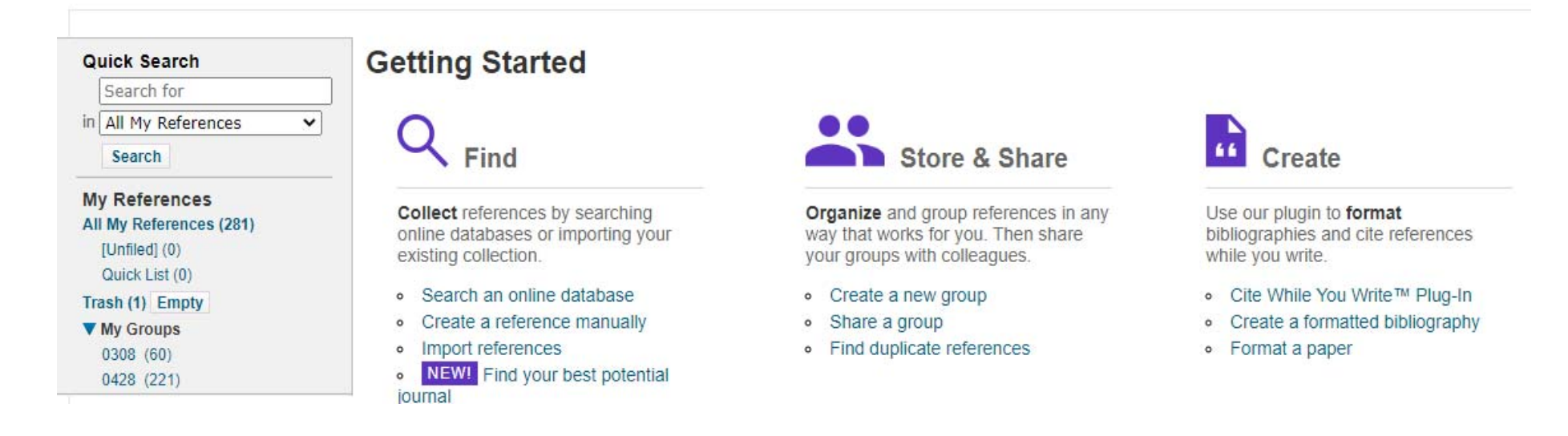

# 搭配Word使用

## ■ 插入引用書目

- 從Word搜尋書目插入
- 從EndNote選擇書目插入
- 修改引用書目

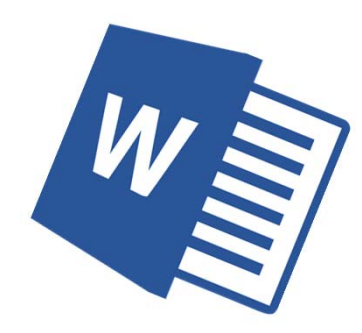

- Edit & Manage Citation(s):删除或移動書目
- Update Citations and Bibliography
- 移除參數
  - Convert to Plain Text (記得另存新檔)
- 引用的書目資料,另存成新的 Library
  - Export Traveling Library → A New EndNote Library

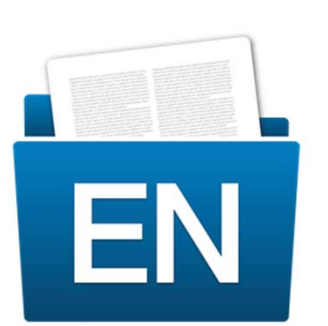

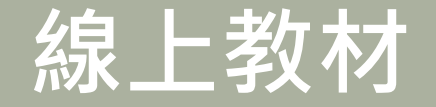

#### ■ 線上教材

- 圖資處EndNote專屬網站
- 使用手册
- 線上影音教學
- 電子資源小幫手
- 常見問題

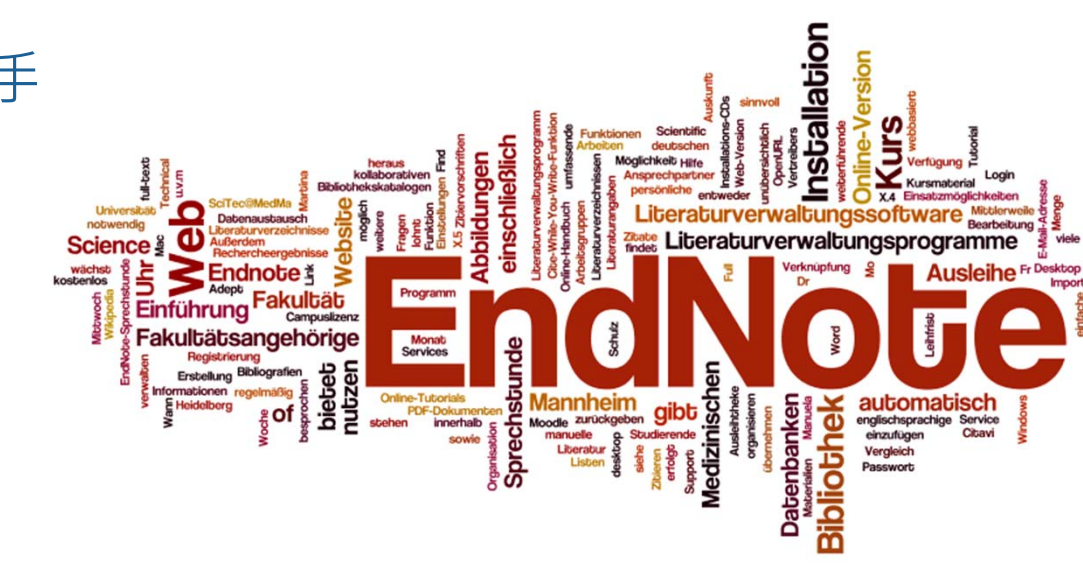

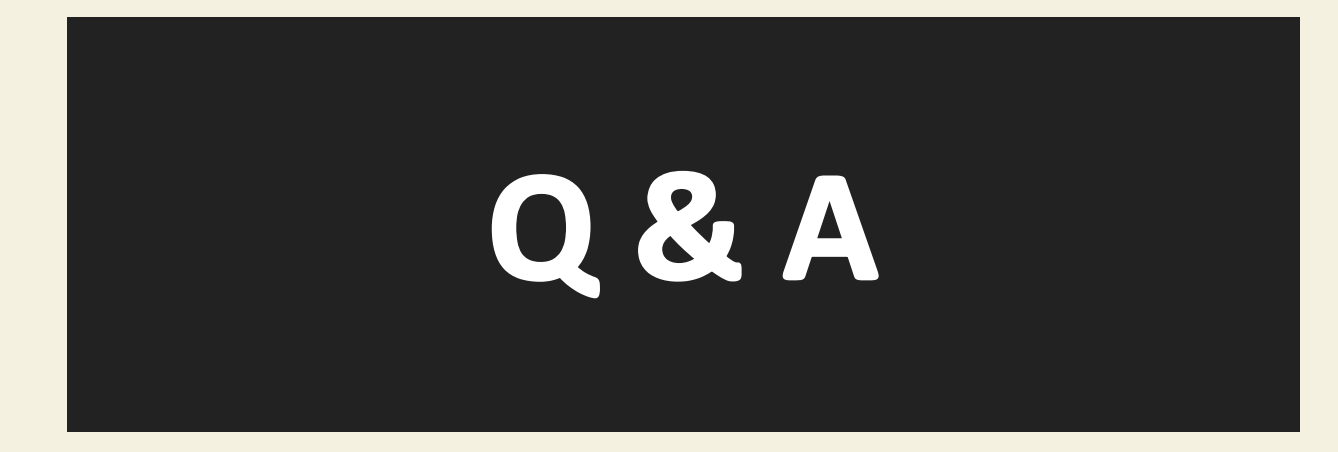

圖書資訊處讀者服務組 校內分機 2133\*71-72 <u>erm@kmu.edu.tw</u>

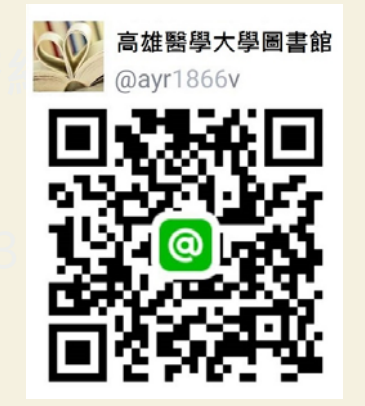